# THE SCHOOL DISTRICT OF

# Chromebooks Dell del Distrito: Introducción para los padres

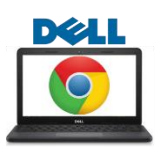

#### ¿Qué es un Chromebook?

Un Chromebook es una computadora que le permite usar el navegador de Internet Chrome para tener acceso a la red y a aplicaciones de G Suite como Docs, Drive y Google Classroom. Usted puede iniciar sesión en este aparato con su cuenta @philasd.org para conectarse con los maestros a través de Google Classroom y así tener acceso a las tareas escolares.

Como es un aparato basado en la nube (*cloud*), el Chromebook no tiene un disco duro y, por lo tanto, no requiere sistemas operativos de Windows o iOS ni un software instalado para que funcione. Una vez que el aparato se conecte a Internet, usted estará listo para comenzar.

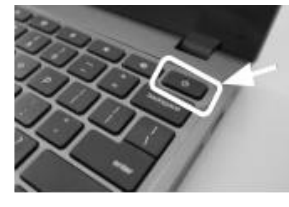

#### Como activar e iniciar sesión en su cuenta

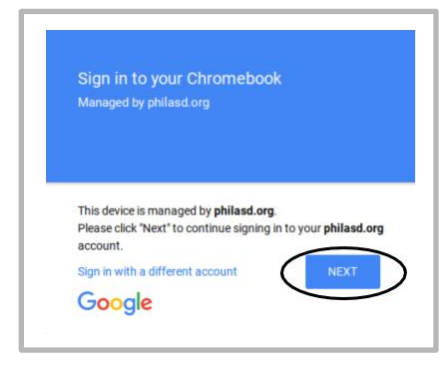

**Paso 1**  $\rightarrow$  Encienda el Chromebook apretando el botón de

encendido/apagado (*power*) en la esquina superior derecha del teclado (ver la foto superior). Debería ver una página que lo invita a iniciar sesión en su Chromebook (ver la figura a la izquierda). Seleccione "Next".

Paso 2→ Ingrese su nombre de usuario (Número de identificación estudiantil)

Paso 3 → Ingrese la contraseña de la escuela Control to a control to the second to the second to th

**Paso 4**  $\rightarrow$  Haga clic en "Sign in"

*Nota*  $\rightarrow$  Si le aparece un error de conexión inalámbrica ("wireless connecction error"), asegúrese de que eligió la red que corresponde a su hogar.

#### Agregar redes Wi-Fi

Si logró iniciar sesión en su cuenta, pero necesita agregar su red de Wi-Fi, verá este mensaje cuando active el navegador Chrome. Siga los pasos a continuación para agregar la red de su hogar. Tenga en cuenta que necesitará el SSID (o el nombre) de la red a la que desea conectarse y la contraseña de esa red.

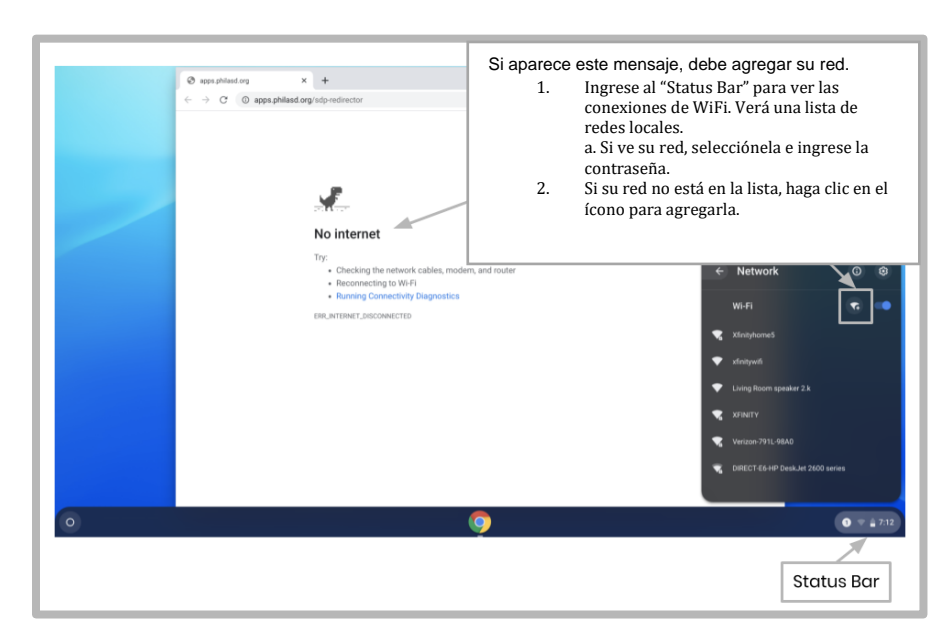

## Iniciar sesión en Student Net

| This sign-in service is hosted by sso philasd org                                                                                      |                            |
|----------------------------------------------------------------------------------------------------|----------------------------|
| Enter your Username<br>and Password                                                                                                    | Use su N°<br>de ident. del |
|                                                                                                    | estudiante y               |
| Password:                                                                                                    | contraseña                 |
| Forgot your password?                                                                                                    | ingresar al                |
| LOGIN                                                                                                    | Student Net                |
| For security reasons, please log out and exit your web<br>browser when you are done accessing services that require<br>authentication! | Portal                     |
| Google Apps                                                                                                    |                            |
| € Back                                                                                                    |                            |

- **Paso 1**  $\rightarrow$  Ingrese a su navegador de Internet Chrome
- Paso 2  $\rightarrow$  Ingrese su número de identificación estudiantil
- Paso 3 → Ingrese su contraseña escolar
- Paso 4 → Haga clic en "Login"

# Acceder a recursos y Google Classroom en Infinite Campus

Una vez que haya iniciado la sesión, seleccione "**Message Center**" en el menú a la izquierdo de la pantalla. Desde allí, usted podrá tener acceso al Student Launchpad (plataforma del estudiante), las aplicaciones, los libros de texto en línea y las aplicaciones de G Suite, como Drive, Docs y Google Classroom.

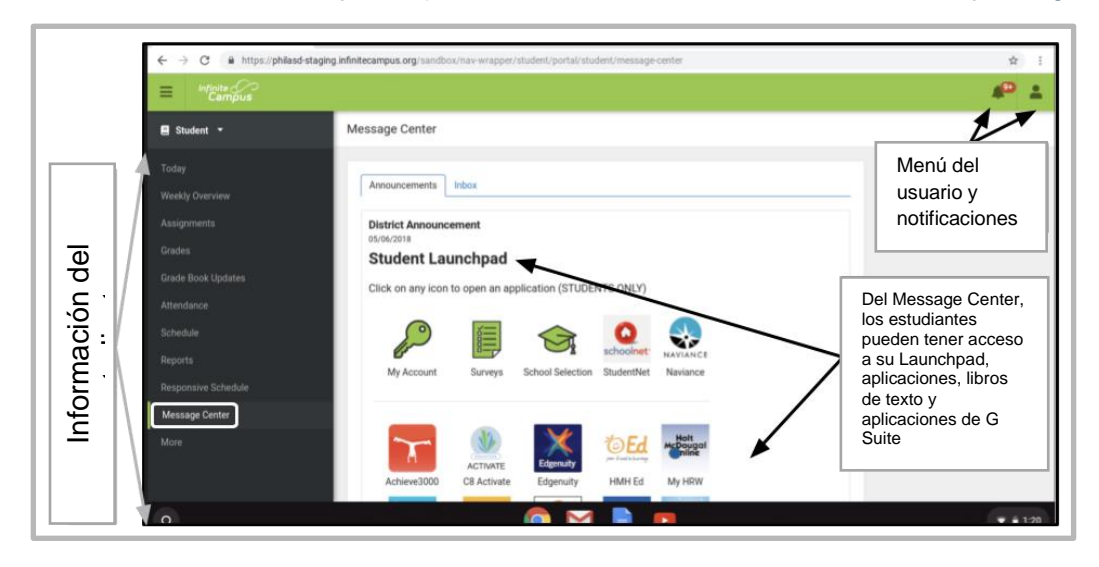

### Cómo tener acceso a Chrome y navegar la pantalla de inicio del Chromebook

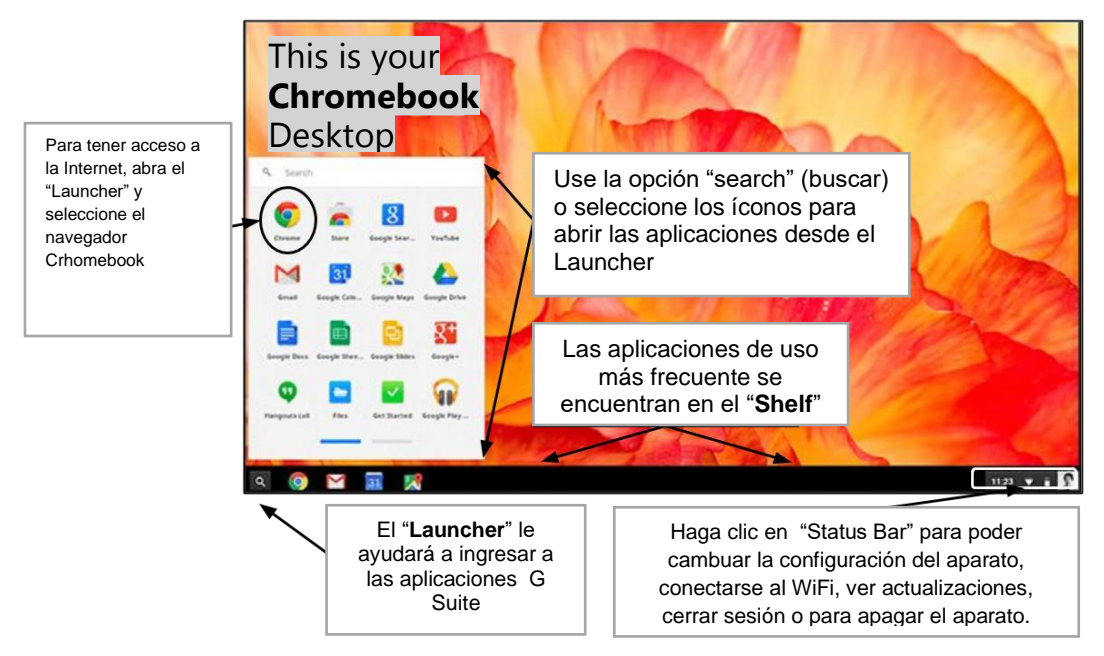

En la pantalla de inicio (desktop) del Chromebook, verá tres áreas principales que los usuarios necesitan: (1) el "Launcher" le da acceso al navegador Chrome y a otras aplicaciones de G Suite, (2) el "Shelf" mostrará las aplicaciones que usa con más frecuencia, y (3) ek "Status Bar" se expande en un menú que le permite ajustar la configuración de su aparato, conrolar el Wi-Fi, cerrar sesión y apagar el Chromebook.

Parent Student Stepper for District Dell Chrome (Spanish)